## **MPEG Streamclip - DVD to QuickTime**

| Applications>MPEG Streamclip<br>File > Open DVD                                            | File       Edit       List       Enigma       Altair       Winds         Open Files       第0 <td< th=""></td<>                                                                                                    |
|--------------------------------------------------------------------------------------------|----------------------------------------------------------------------------------------------------|
| Choose the DVD or choose the VIDEO_TS<br>folder that contains the MPEG to be<br>converted. | Select a DVD or a VIDEO_TS folder  Select a DVD or a VIDEO_TS folder  Select a DVD or a VIDEO_TS folder  Select a DVD or a VIDEO_TS folder  Select a DVD or a VIDEO_TS  Sorage Sorage So |
| Once the MPEG is loaded choose<br>>File>Export to QuickTime                                | File       Edit       List       Enigma       Altair       Wind         Open Files       ೫0       980       0pen URL       ೫0         Open DVD       10 %0       10 %0       10 %0         Close       ೫W       10 %1       10 %1         Show Stream Info       11       10 %5       10 %5         Export to QuickTime       %E       10 %2         Export to DV       10 %2       10 %2                                                                                                    |

| Choose to use the "Apple FCP<br>Uncompressed 10- bit 4:2:2"                                                                                                    | MPEG Streamclip – Movie Exporter                                                                                                    |
|----------------------------------------------------------------------------------------------------|----------------------------------------------------------------------------------------------------|
| Frame Size is dependent on if the Mpeg is<br>widescreen (use 854 x 480) or standard size<br>(720 x 480)<br>Field Dominance choose "Upper Field First."<br>Click "Make Movie" To begin compression.<br>View & Print PDF | Compression:       Apple ProRes 422 <ul> <li>Options</li> <li>Quality:</li> <li>2-Pass</li> <li>B-Frames</li> <li>Limit Data Rate:</li> <li>Kbps ‡</li> </ul> Sound:       Uncompressed ‡       Stereo ‡       Auto ‡       256 kbps ‡         Frame Size:       A professional 2D-FIR scaler will be used for scaling       Frame Rate:           1440 × 1080 (4:3)       scaler will be used for scaling         Frame Blending         1920 × 1080 (16:9)       Better Downscaling           1280 × 720 (HDTV 720p)       Interlaced Scaling         720 × 180 (HDTV 1080i)         Reinterlace Chroma         0 Other:       320 ¥ 240 ¥       Deinterlace Video         Field Dominance:       Upper Field First           Vation:       No         Source ‡         Zoom:       100 ¥ % X/Y 1 ¥ Center       0, 0         Cropping:       Top 0       Left 0       Bottom 0       Right 0       Destination ‡         Preview       Fast Start       Cancel       Make Movie |